## UTSA Human Research Protection Education CITI Program Instructions

Part 2 (navigating to courses)

After you have signed up for courses... Click on the "University of Texas at San Antonio Courses"

| Collaborative Institutional Training Initiative           at the University of Miami | Search Knowledge Base | ۹ |
|--------------------------------------------------------------------------------------|-----------------------|---|
| Main Menu   My Profiles   CE Credit Status   My Reports   Support   Admin            |                       |   |
| Main Menu                                                                            |                       |   |
| DEMO Courses                                                                         |                       |   |
| San Antonio, TX-671 - South Texas Veterans Health Caresystem Courses                 |                       |   |
| University of Texas at San Antonio Courses                                           |                       |   |
| University of Texas Health Science Center San Antonio Courses                        |                       |   |
| <ul> <li>Click here to affiliate with another institution</li> </ul>                 |                       |   |

Your courses will be listed under "Course".

Click on the name of the course to complete the course (i.e. "Biomedical Research Course", etc.

| Lightin                                                 |                                                |                  |                        |
|---------------------------------------------------------|------------------------------------------------|------------------|------------------------|
| Collaborative Institute at the University               | tional Training Initiative<br>rersity of Miami | Search Knowl     | edge Base Q            |
| Main Menu   My Profiles   CE Credit Status   My F       | Reports Support Admin                          |                  |                        |
| Main Menu                                               |                                                |                  |                        |
| Your request has been successfully submitted.           |                                                |                  |                        |
| DEMO Courses                                            |                                                |                  |                        |
| ▶ San Antonio, TX-671 - South Texas Veterans Health Ca  | re System Courses                              |                  |                        |
| - University of Texas at San Antonio Courses            |                                                |                  |                        |
| Ourse                                                   | 😣 Status                                       | Ompletion Report | 😣 Survey               |
| Biomedical Research                                     | Passed 08/25/2014                              | Print Report     | Post-course evaluation |
| My Learner Tools for University of Texas at San Antonio | D                                              |                  |                        |
| Ø Add a Course or Update Learner Groups                 |                                                |                  |                        |
| View Previously Completed Coursework                    |                                                |                  |                        |
| Update Institution Profile                              |                                                |                  |                        |
| View Instructions page                                  |                                                |                  |                        |
| W Remove Amiliation                                     |                                                |                  |                        |
|                                                         |                                                |                  |                        |
| University of Texas Health Science Center San Antonio   | Courses                                        |                  |                        |
| Click here to affiliate with another institution        |                                                |                  |                        |
| Affiliate as an Independent Learner                     |                                                |                  |                        |
|                                                         |                                                |                  |                        |

Click on "The Integrity Assurance Statement." This must be completed before the program will allow you to continue to the required modules.

| Collaborative Institutional Training Initiative<br>at the University of Miami                                                                                    | Search Knowledge Base |
|----------------------------------------------------------------------------------------------------|-----------------------|
| Aain Menu   My Profiles   CE Credit Status   My Reports   Support   Admin                                                                                        |                       |
| Iain Menu > Course Investigators, Staff and Students                                                                                                    |                       |
| Investigators, Staff and Students - Basic Course                                                                                                    |                       |
| To pass this course you must:<br>• Complete all 26 elective modules<br>• Achieve an average score of 80% on all edizzes<br>You have unfinished modules regioning | Your Current Score    |
|                                                                                                    |                       |

## Answer the Assurance Statement Then click on "Submit"

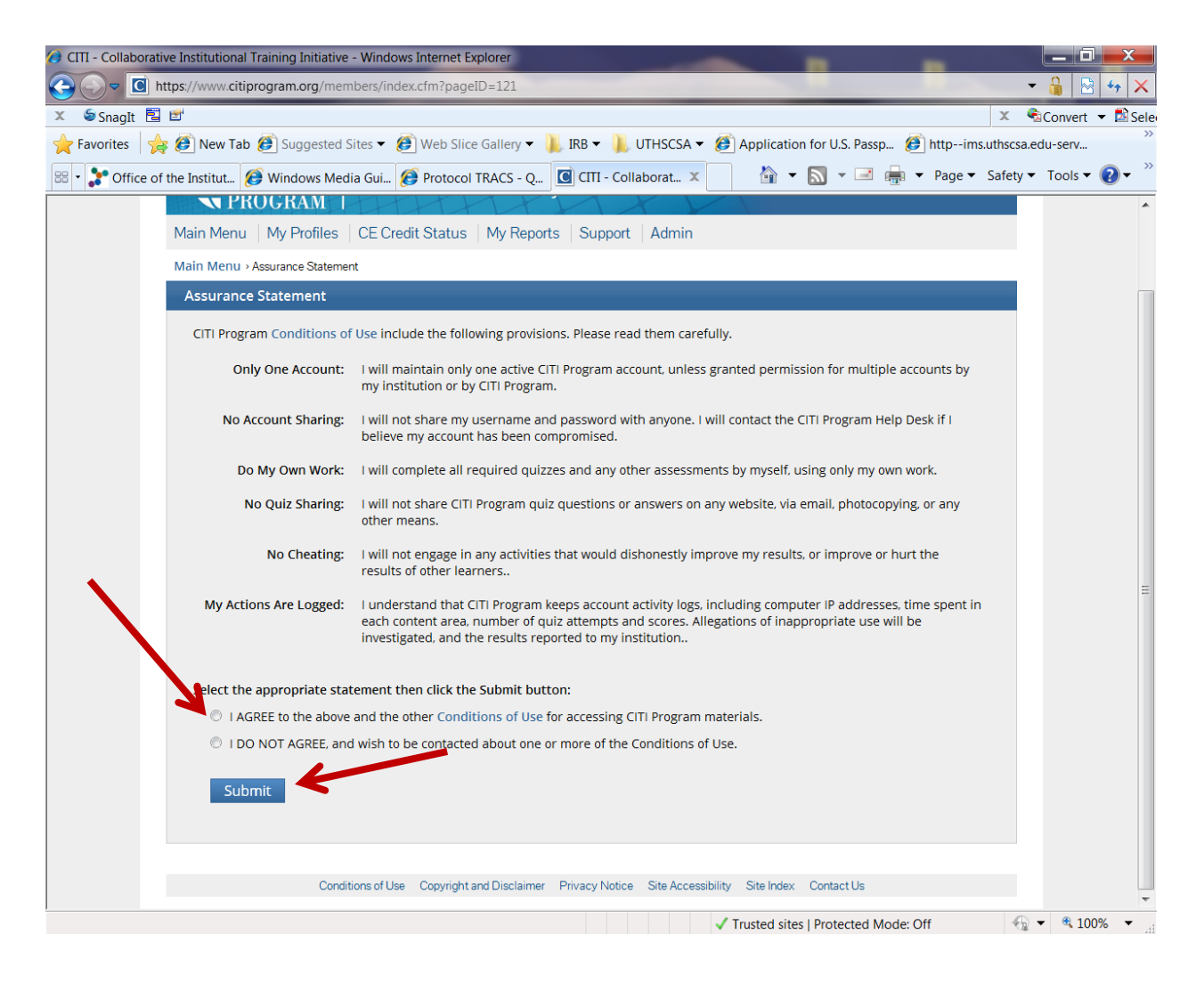

## Then click on the name of the modules as you wish to complete them.

| Modules                                                                      | Already Taken? | Score      |
|------------------------------------------------------------------------------|----------------|------------|
| Basic Institutional Review Board (IRB) Regulations and Review Hotess (ID: 2) | 12/01/10       | 5/5 (100%) |
| Informed Consent (ID: 3)                                                     | 12/01/10       | 3/4 (75%)  |
| Records-Based Research (ID: 5)                                               | 12/01/10       | 2/2 (100%) |
| Research and HIPAA Privacy Protections (ID: 14)                              | 10/15/12       | 3/5 (60%)  |
| The IRB Member Module - 'What Every New IRB Member Needs to Know' (ID: 816)  | 10/15/12       | 6/7 (86%)  |
| VA Module (ID: 696)                                                          | 06/22/11       |            |

Once you have read each module take the quiz...

| Contact the IRB office to:                                                                                                    |                       |
|----------------------------------------------------------------------------------------------------|-----------------------|
| <ul> <li>Ensure the organization is registered with OHRP (if federal dollars are funding the research) and/or the FDA (if the research involves FDA-regulated products).</li> <li>Obtain the FWA number. Alternatively, this information may be found on the OHRP Website</li> <li>Determine FWA requirements for multi-site research activities if federal dollars will pass to sub awardees.</li> </ul> |                       |
| Revised 11-14-11<br>Take the quiz for Basic Institutional Review Board (IRB) Regulations and Review Process<br>Return to the module list for this course                                                                                                    |                       |
| Conditions of Use Copyright and Disclaimer Privacy Notice Site Accessibility Site Index Contact Us                                                                                                    |                       |
| ✓ Trusted sites   Protected Mode: Off                                                                                                    | ▼ <sup>®</sup> 100% ▼ |